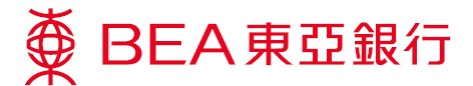

## Mastercard Pay with Rewards – 3-step Quick Demonstration

 Choose your Mastercard and Check the Bonus Points balance in "Overview" in "Lifestyle" > "BEA MALL" > "Pay with Rewards".

2. Redeem the transaction in the "Redemption".

3. Redeem the transaction with Bonus Points successfully upon your confirmation.

## **Auto Redemption Tips**

Switch on the "Auto Bonus Point Redemption Status" in "Overview", your next transactions will be redeemed automatically.

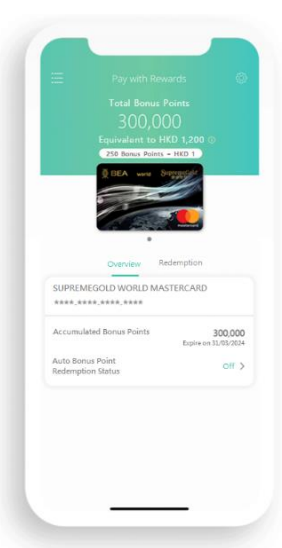

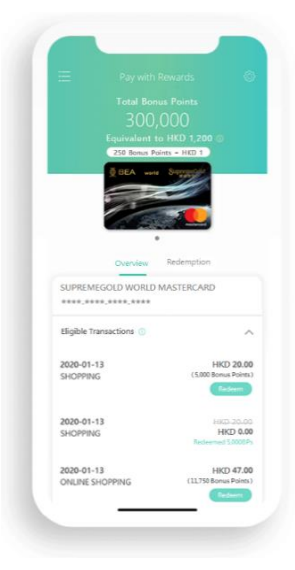

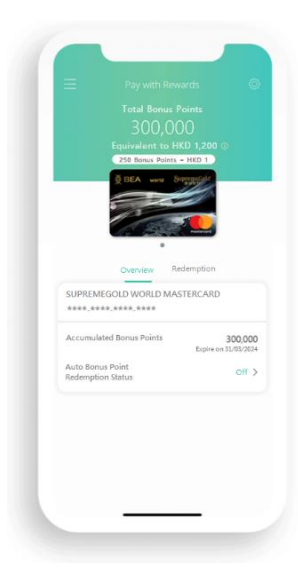